## 獎助生暨專(兼)任助理聘僱申請系統 核准後 相關問題

112.9.19修訂

Q1:擬於契約聘僱期間申請專(兼)任助理薪資調整,應如何辦理?

- A1:請依下列步驟辦理:
  - (1)請至本校總務處事務組「勞健保專區」下載申請表(兼任助理填**退保通知單、**專任助理填**離職退保申請表)**,填寫後送事務組辦理**退保**。
  - (2)請列印**聘僱申請系統作業畫面**或在**原勞動契約**(一式2份)加註「因XXX 原因經雙方 同意,擬於XXX 年XX 月XX 日終止聘僱。」,經雙方簽名或核章後,連同已完成 退保的退保通知單(或離職退保申請表)送學習與勞動權益組辦理**離職註記**。

(3)於聘僱申請系統提出聘僱申請。

## Q2:聘僱申請案核准後,如何下載(套印)勞動契約?

- A2: 系科暨行政管理系統的申請案,請參考(1),
  - 教師管理系統的申請案,請參考(2)。

(1)在**系科暨行政管理系統**登入「獎助生暨專(兼)任助理」→點選「已核准的項目」,

點選 ①助理資料左側方格☑

②右側(隱藏子功能選單)

③「下載勞動契約書」。

| 目前位置:學務系統>獎助生暨專(兼)任助理>已核准的項目                 |  |  |  |  |  |  |  |  |  |  |
|----------------------------------------------|--|--|--|--|--|--|--|--|--|--|
| 新增申請                                         |  |  |  |  |  |  |  |  |  |  |
| 机-天香室                                        |  |  |  |  |  |  |  |  |  |  |
| ALC-AREALTER                                 |  |  |  |  |  |  |  |  |  |  |
| F 40 AA \$ + \$7 Str Bt                      |  |  |  |  |  |  |  |  |  |  |
| 1.46459 3012458 3.888                        |  |  |  |  |  |  |  |  |  |  |
| 動契約」。                                        |  |  |  |  |  |  |  |  |  |  |
|                                              |  |  |  |  |  |  |  |  |  |  |
| ❷ 申請服務 ■ ■ ■ ■ ■ ■ ■ ■ ■ ■ ■ ■ ■ ■ ■ ■ ■ ■ ■ |  |  |  |  |  |  |  |  |  |  |
| 1)申請                                         |  |  |  |  |  |  |  |  |  |  |
| «                                            |  |  |  |  |  |  |  |  |  |  |
|                                              |  |  |  |  |  |  |  |  |  |  |
|                                              |  |  |  |  |  |  |  |  |  |  |

## Q3:如何在系統列印「勞動契約用印清單」?

A3:自112年7月1日起簡化本校助理人員聘僱申請用印作業流程(即不需填送「蓋用印申請 書」),聘僱申請案經「獎助生及(專)兼任助理管理資訊系統」核准後,由用人單位於 系統下載(套印)勞動契約及勞動契約用印清單,經甲乙雙方簽章後逕送文書組用印。 操作步驟如下:

系科暨行政管理系統的申請案,請參考(1),教師管理系統的申請案,請參考(2)。

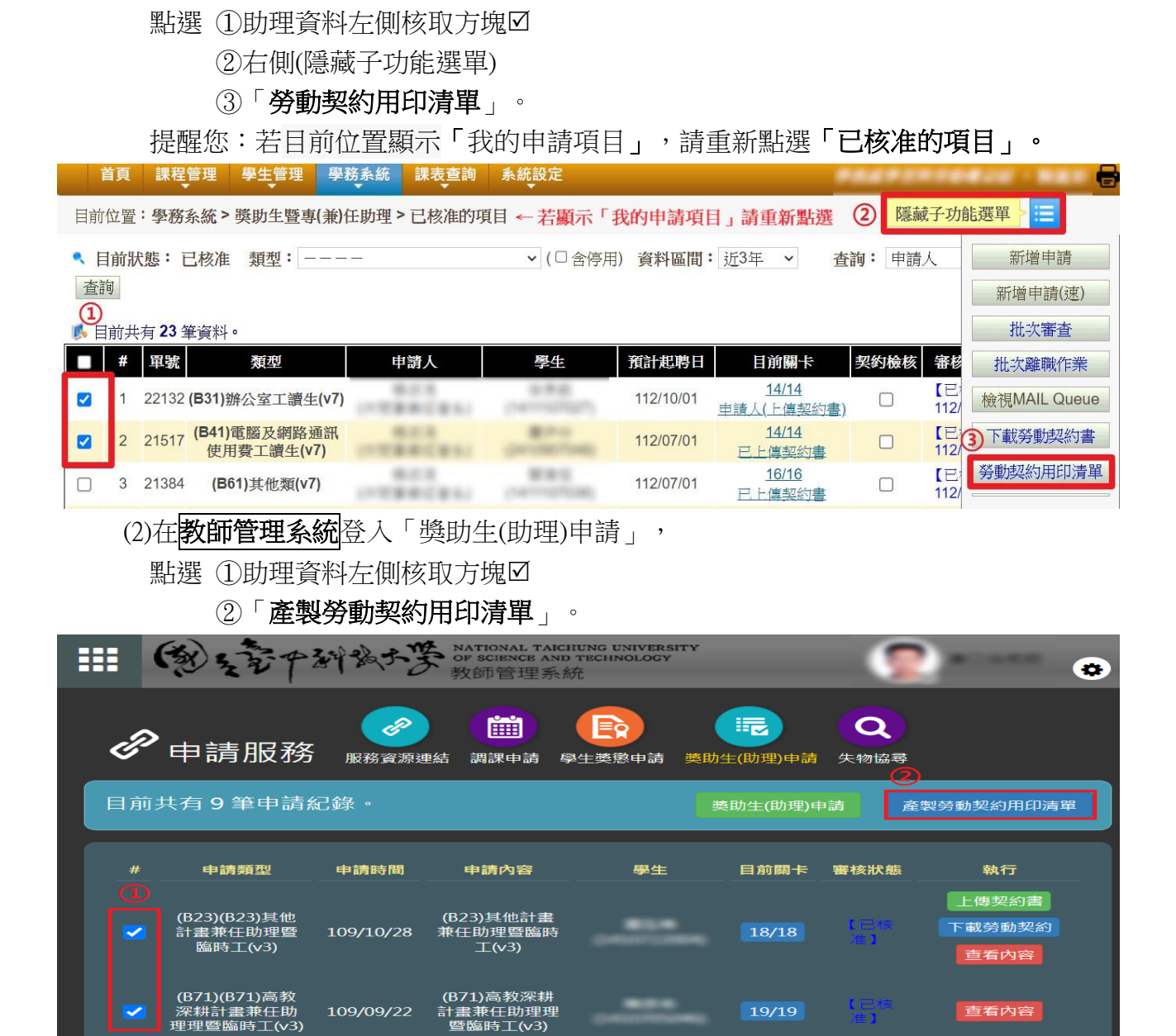

(1)在**系科暨行政管理系統**登入「獎助生暨專(兼)任助理」→點選「已核准的項目」,

Q4: 如何列印聘僱申請案相關資料?

深耕計畫兼任助 理理暨臨時工(v3)

A4: 系科暨行政管理系統的申請案,請參考(1),

109/09/22

教師管理系統的申請案,請參考(2)。

(1)在**系科暨行政管理系統**登入「獎助生暨專(兼)任助理」→點選「我的申請項目」, 點選助理資料右側「查看內容」,按滑鼠右鍵點選「列印」。

19/19

查看內容

|                              | いいとう                              | + 7 3 1 1         | 成大学   | 系科暨  | 行政員  | <b>回位管理</b> | 里系統               |                                  |                    | E.L. Mai      | 3    |
|------------------------------|-----------------------------------|-------------------|-------|------|------|-------------|-------------------|----------------------------------|--------------------|---------------|------|
| 首頁                           | 教師管理                              | 課程管理              | 學生管理  | 學務系統 | 成績管理 | 抵免系統        | 課表查詢              | 系統設                              | ē 👘                |               |      |
| 目前位置:學務系統>獎助生暨專(兼)任助理>我的申請項目 |                                   |                   |       |      |      |             |                   |                                  |                    |               |      |
| 🥄 目前狀                        | 態:、                               | • 類型              | :[    |      | ~ (  | □含停用)       | 學生:               | ~                                |                    | 查詢            |      |
| 彭 目前共有 136 筆資料。              |                                   |                   |       |      |      |             |                   |                                  |                    |               |      |
| #                            | 軍號 類                              | 텦                 | 申請人   |      | 學生   | 申請明         | 間 目前              | 調卡                               | 審核狀態               | 執行            | Ĵ    |
| 1                            | ( <b>B71)</b><br>14964 耕計畫<br>理(v | 高教深<br>兼任助<br>/3) | di ka |      | No.  | 109/09      | 11<br>9/22 已<br>能 | <u>9/19</u><br><u>- 傅契</u><br>1書 | 【已核准】<br>109/10/07 | <b>⑤</b> 重傳契約 | 查看內容 |

| (2)在教師管理系統登入「獎助生(助理)申請」,點選助理資料右側「查看內容」,按 |                                 |                                        |                                        |                       |       |           |                         |   |  |  |
|------------------------------------------|---------------------------------|----------------------------------------|----------------------------------------|-----------------------|-------|-----------|-------------------------|---|--|--|
|                                          | 滑鼠右鍵點選「列                        | 印」。                                    |                                        |                       |       |           |                         |   |  |  |
| 6                                        | 创支管中科城大景                        | NATIONAL TAP<br>OF SCIENCE AN<br>教師管理系 | chung university<br>id technology<br>統 |                       |       |           | -                       | • |  |  |
| Ð                                        | 申請服務                            |                                        | 英助生(助                                  | 里)申請                  |       |           |                         |   |  |  |
| 目前                                       | 共有 64 筆申請紀錄。                    |                                        |                                        |                       |       |           | 獎助生(助理)申請               |   |  |  |
| #                                        | 申請類型                            | 申請時間                                   | 申請內容                                   | 學生                    | 目前關卡  | 審核狀態      | 執行                      |   |  |  |
| 1                                        | (B22)(B22)產學合作案兼任助理<br>暨歸時工_109 | 109/01/14                              | (822)產學合作案兼任助理<br>暨臨時工_109             | i ilara artefetitisti | 17/17 | [已核<br>准] | 上傳契約書<br>下載勞動契約<br>查看內容 |   |  |  |

\*\* 如有獎助生暨專(兼)任助理聘僱申請系統修正建議,請洽學習與勞動權益組(分機 5663) \*\*